## Nutzerzertifikat beantragen

Diese Anleitung beschreibt, wie Sie ein Nutzerzertifikat (S/MIME-Zertifikat) beantragen können.

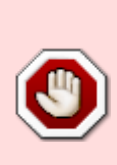

DAS ZERTIFIKAT KANN **NICHT** ZUM SIGNIEREN VON DOKUMENTEN VERWENDET WERDEN!

Bitte sehen Sie von einer Beantragung eines Nutzerzertifikats für diesen Anwendungszweck ab!

## Hintergrund

Digitale Nutzerzertifikate (S/MIME-Zertifikate) bestehen aus einem Schlüsselpaar (privater und öffentlicher kryptographischen Schlüssel) sowie der Bestätigung ihrer Identität durch eine Zertifikat-Authorität. Sie erlauben Ihnen das verschlüsselte Senden von E-Mails (unter Verwendung des öffentlichen Schlüssels Ihres Kommunikationspartners), sowie die digitale und fälschungssichere Unterschrift von E-Mails unter Verwendung Ihres privaten Schlüssels. Damit die Sicherheit gewährleistet und möglicher Missbrauch ihrer digitalen Unterschrift vermieden werden, ist es essentiell, dass Sie ihren privaten Schlüssel geheim halten und mit einem guten Passwort schützen.

Das Nutzerzertifikat kann zum digitalen Signieren und Verschlüsseln von E-Mails, oder auch zur Authentifizierung (zertifikatbasierter Login) verwendet werden.

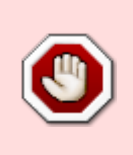

Da in unserem E-Mail-System die E-Mail-Adressen zur Zeit nicht grundsätzlich in der Form Vorname.Nachname@FB.hs-fulda.de vorliegen, kann das Zertifikat für diese Zwecke ggf. nicht mit dem GroupWise-Client genutzt werden, möglich ist die Nutzung jedoch mit anderen E-Mail-Clients, wie Thunderbird oder Outlook.

Die **digitale Signierung von Dokumenten** - als Alternative zur handschriftlichen Unterschrift - unterliegt hohen Auflagen und **kann mit den derzeit zur Verfügung stehenden Mitteln nicht angeboten werden**. Juristisch wird zwischen *einfachen*, *fortgeschrittenen* und *qualifizierten elektronischen Signaturen* unterschieden, wobei diese sich in der Art der Identitaetsprüfung und der Art der Erzeugung unterscheiden.

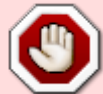

Nutzerzertifikate die aus der Sectigo PKI bezogen werden genügen (auf Grund der organisatorischen Gestaltung des Prozesses an der Hochschule Fulda) derzeit ausschliesslich den Anforderungen an eine einfache elektronische Signatur, nicht aber an eine fortgeschrittene oder qualifizierte elektronische Signaturen nach eIDAS. Rechtlich ist das Resultat daher gleichzusetzen mit dem Einfügen des eigenen Namen in Druckbuchstaben oder als Bild in ein Dokument. Die Beweiskraft ist juristisch kaum gegeben.

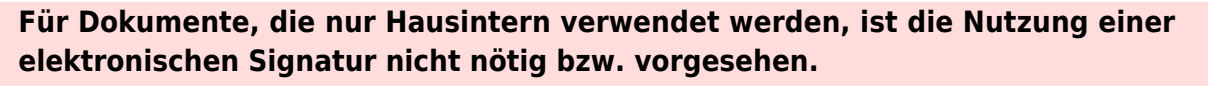

Für Dokumente, die im Rahmen externer Kommunikation verwendet werden, ist die Beweiskraft juristisch nicht gegeben und die Nutzung elektronischer Signaturen daher derzeit nicht moeglich.

## Zertifikat beantragen

Die Beantragung des Zertifikats erfolgt über das Webportal der Zertifizierungsstelle *HARICA*: https://cm.harica.gr.

Klicken Sie auf der Anmeldeseite zunächst die Schaltfläche **Academic Login**. Tippen Sie "Fulda" in das Suchfeld und wählen Sie anschließend die Organisation **Hochschule Fulda** aus. Anschließend können Sie sich über den gewohnten AAI-Login mit Ihrer fd-Nummer und dem dazugehörigen Passwort anmelden.

| Login<br>New to HARICA? Sign Up<br>Email address<br>Type your email address<br>Password | Find Your Institution<br>Your university, organization or company |                                                                                                    | HOCHSCHEFTURGENER SALE SALE SALE SALE SALE SALE SALE SALE                                                                                                    |
|-----------------------------------------------------------------------------------------|-------------------------------------------------------------------|----------------------------------------------------------------------------------------------------|----------------------------------------------------------------------------------------------------|
| Type your password  Forgot password?                                                    | Fulda 🔶 Q                                                         | Anmelden bei HARICA                                                                                                    | E-mail Sumame Classes Distances Distances Dist |
| Login                                                                                   | Remember this choice Learn More                                   | htt234567<br>Passwort                                                                                                    | Die oben aufgeführten Informationen werden an den Dienst weitergegeben, falls Sie fortfahren. Sind Sie<br>einverstanden, dass diese Informationen bei jedem Zugriff auf diesen Dienst an ihn weitergegeben<br>werden?                                                                                                    |
| Or Academic Login G Sign in                                                             | Hochschule Fulda University of Ap<br>hs=fulda.de                  | Annekkung richt speichem     Die au Gereintenformistionen anzeigen, damit ich die Weitergabe gegebenerfalls     ablichten kunn. | Wahlen Sie de Dauer, für die ihre Entscheidung zur Informationsveitergabe gültig sein soll:           Die in Aufzeiter Annehlung einer Entgent.           • Ich bei einverstandnen, meine Informationen dieses Mal zu senden.           • Ernauf fragen, wenn sich die Informationen diese Mal zu senden.                                                                                                    |
| GREEK UNIVERSITIES NETWORK (5Unet)<br>General Commercial Registry Number: 160729401000  |                                                                   | Aomsidan .                                                                                                    | worden: Lich bin einverstanden, dass dieselben triformationen in Zukunft automatisch an diesem<br>Dienst weitergegeben werden. Diese Einstellung kann jederzet mit der Checkbox auf der Anneldesnie wierunden werden. Abzeitnen Abzeitnen Abzeitnen                                                                                                    |

Nach erfolgreicher Anmeldung wird Ihnen das HARICA-Dashboard angezeigt. Klicken Sie im linksseitigen Menü auf **Email** und wählen Sie anschließend das Produkt **Email-only**.

| ≡ <b>Z</b> HARICA       |                                                                        |                        |               |          |
|-------------------------|------------------------------------------------------------------------|------------------------|---------------|----------|
| ය My Dashboard          | Email / Request New                                                    | v Certificate          |               |          |
| eSign Documents         | 1. Request                                                             | 2. Payment             | 3. Activation | 1        |
|                         | Product Details                                                        | Authorization          | Summary       | Submit   |
| eSignatures             |                                                                        |                        |               |          |
| eSeals                  | Select the type of                                                     | your certificate       |               |          |
| Server                  |                                                                        |                        |               | 1        |
| Code Signing            | Email-only<br>5/MIME certificate to sign/e<br>Includes:                | ncrypt email messages. | Select        | ¥ l      |
| Email                   | Your email address(es)                                                 |                        | Free          |          |
| Client Authentication   | For individuals or sol                                                 | e proprietorships (IV) |               | <u>`</u> |
| ore                     | Includes:<br>• Your email address(es)<br>• Your personal information   |                        | from          | )        |
| , Validated Information |                                                                        |                        | 33€ year      |          |
| Data privacy statement  | For enterprises or or                                                  | ganizations (OV)       |               |          |
| P Help / Guides         | Includes:<br>• Your email address(es)<br>• Information of your organiz | ration                 | from          | )        |

Die folgenden drei Ansichten können Sie jeweils mit einem Klick auf Next bzw. Submit bestätigen.

| ≡ <b>Z</b> HARICA                                                                                                    |                                                                                                    |                                                                                                    |                                                                                                    |
|----------------------------------------------------------------------------------------------------|----------------------------------------------------------------------------------------------------|----------------------------------------------------------------------------------------------------|----------------------------------------------------------------------------------------------------|
| My Distributed                                                                                                    | Email / Request New Certificate                                                                                                    | Mo Databased     Email / Request New Certificate     dig Docestes                                                                                                    | Mobility Certificate      Mobility Certificate      Mobility Cert |
| Up         oSpectrums           ID         oScala           ID         oScala           ID         Code Signing           ID         Email           ID         Client Authentication | Select the type of your certificate Charge<br>East<br>Market Market Selection (Selection )<br>- The market Market M<br>Market Market Market Market Market Market Market Market Market Market Market Market Market Market Market Market Market Market Market Market Market Market Market Market Market Market Market Market Market Market Market Market Market Mark |                                                                                                    | Sequences     Review the application before submitting     deak     deak     source     for the application before submitting     deak     for the application before submitting     for the application before submitting     for the appl |
| More                                                                                                    | Enter your enail address Ended was not not address to your configure. was addressed addresses to your configure.                                                                                                    | More<br>▲ Valdate Homension<br>B Data prives internet<br>P Value / Calaba<br>Out to unservisition with wome<br>Board<br>Generation and the finite<br>Second to determine | Moderationaux     Mediationaux     Methods     Methods     M  |

Sie erhalten nun eine Bestätigungs-E-Mail von HARICA, mit der Sie die Kontrolle über die angegebene E-Mail Adresse nachweisen. Öffnen Sie die E-Mail und klicken Sie auf den Text **Confirm**. Sie werden dadurch wieder auf die HARICA-Webseite geleitet und müssen hier nochmals auf **Confirm** klicken. Last update: 28.05.2025 20:02

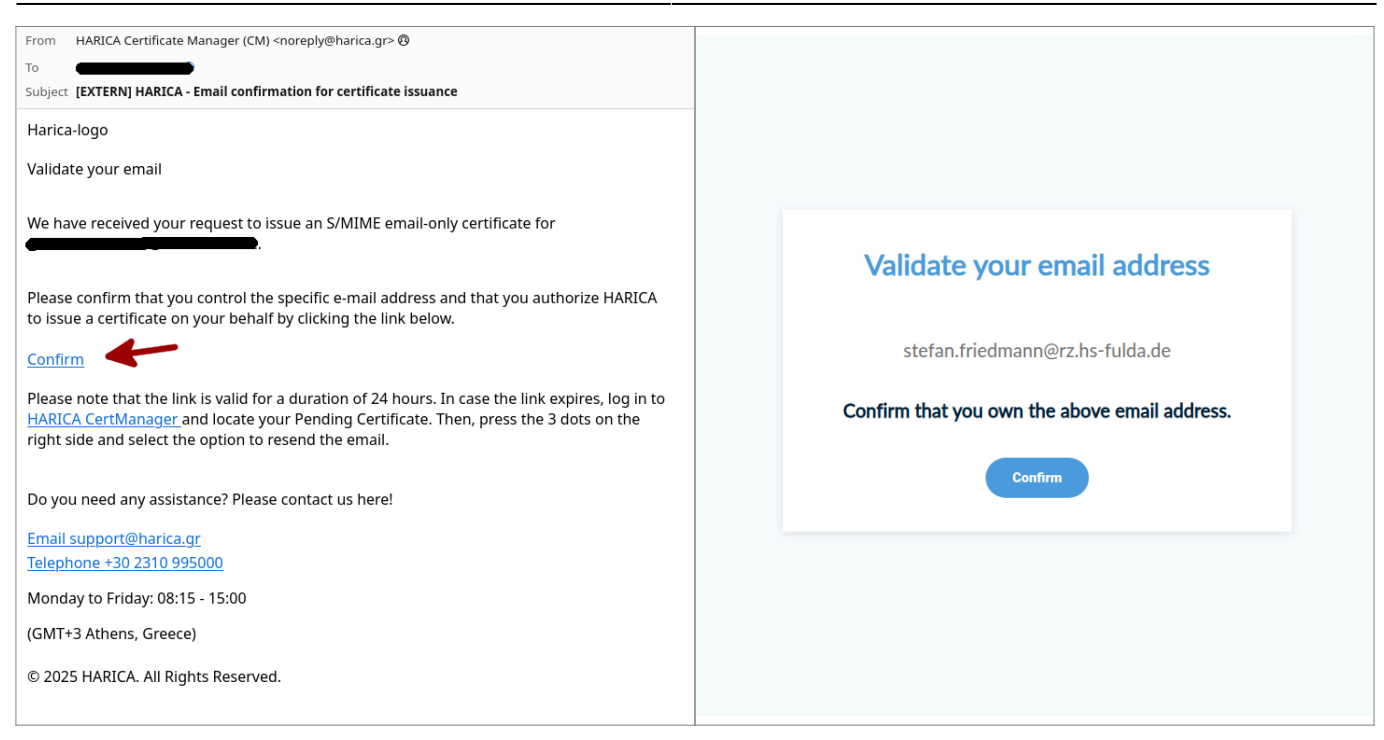

Nun wird der zuvor gestartete Vorgang angezeigt und können hier auf **Enroll your certificate** klicken, um das eigentliche Zertifikat zu erstellen.

| SSL       eSignature       Token       eSeal       S/MIME       Code Signing       Client Authentication         Ready Certificates         Product       Validity       Information       Actions         \$/MIME       Stefan.friedmann@rz.hs       Enroll your Certificate       1 | 1y Dashboard               |                                     |                        |                         |
|----------------------------------------------------------------------------------------------------|----------------------------|-------------------------------------|------------------------|-------------------------|
| Product       Validity       Information       Actions         S/MIME       stefan.friedmann@rz.hs       Enroll your Certificate       :                                                                                                    | SSL eSignature Token eSeal | S/MIME Remote Code Signing Client A | Authentication         |                         |
| Product     Validity     Information     Actions       S/MIME     stefan.friedmann@rz.hs     Enroll your Certificate     #                                                                                                    | Ready Certificates         |                                     |                        |                         |
| S/MIME stefan.friedmann@rz.hs Enroll your Certificate                                                                                                    | Product                    | Validity                            | Information            | Actions                 |
|                                                                                                    | S/MIME                     |                                     | stefan.friedmann@rz.hs | Enroll your Certificate |
|                                                                                                    |                            |                                     |                        |                         |

Das Formular erlaubt ihnen die Festlegung der Zertifikat-Parameter. Wir empfehlen hier lediglich die Schlüssellänge auf 4096 Bit zu erhöhen und keine sonstigen Änderungen vorzunehmen.

| Centrate                                                           | Certificate                       | or                        | Submit CSR manually            | )               |
|--------------------------------------------------------------------|-----------------------------------|---------------------------|--------------------------------|-----------------|
| Generate your certif                                               | ficate in .p12 format.            | Use your                  | (already created) CSR and su   | bmit it here.   |
| et a passphrase to protect y<br>e <b>secured and not forgotten</b> | our certificate. Please note that | the passphrase is require | d to use the certificate and s | hould therefore |
| Algorithm                                                          | Key size                          |                           |                                |                 |
| RSA (default)                                                      | 4096 🗸                            |                           |                                |                 |
| Set a passphrase                                                   |                                   |                           |                                |                 |
|                                                                    |                                   | 0                         |                                |                 |
| Confirm passphrase                                                 |                                   |                           |                                |                 |
|                                                                    |                                   | •                         |                                |                 |
|                                                                    |                                   |                           |                                |                 |
| I understand that this n                                           | assphrase is under my sole know   | wledge and HARICA does    | not have access to it.         |                 |

Abschließend wird Ihnen das Zertifikat zum Download angeboten.

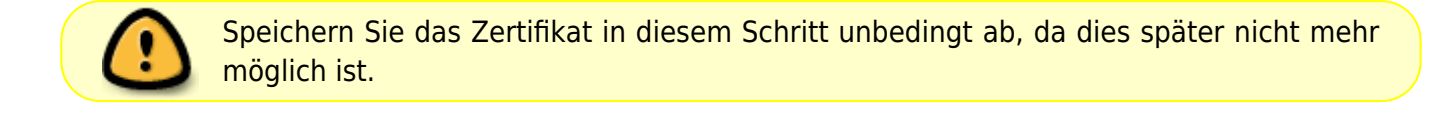

## Get your certificate

|       | Your certificate is ready. Press the Download button t                    | to retrieve it.            |
|-------|---------------------------------------------------------------------------|----------------------------|
|       |                                                                           |                            |
| Do    | Download                                                                  |                            |
| ITENT | NTION: This is the ONLY TIME you can perform this action, you cannot down | oad the certificate later. |
|       |                                                                           |                            |

Die Datei enthält Ihr vollständiges S/MIME Zertifikat (privaten und öffentlichen Schlüssel) und ist mit dem zuvor festgelegten Passwort geschützt. Heben Sie diese Datei gut auf, da sie quasi ein Backup Ihres gesamten S/MIME-Schlüsselpaares enthält und Ihnen erlaubt, das Nutzerzertifikat in weitere Programme (E-Mail, Webbrowser) oder auf anderen PCs zu importieren.

Informationen zur Nutzung des Zertifikats finden Sie hier.

From: https://doku.rz.hs-fulda.de/ - **Rechenzentrum** 

Permanent link: https://doku.rz.hs-fulda.de/doku.php/docs:dfnpki:client

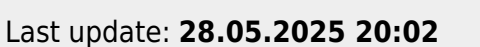

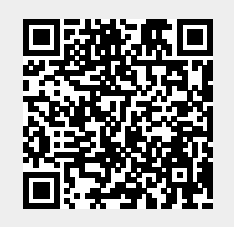